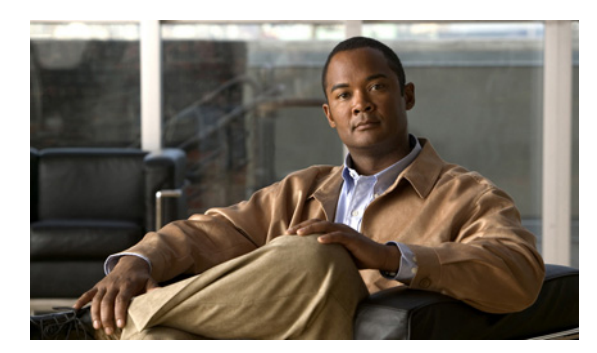

CHAPTER

# アラームの使用方法

この章では、Cisco Unity Connection Serviceability でのアラームの使用方法について説明します。この章の構成は、次のとおりです。

- アラームの概要 (P.2-1)
- アラーム定義 (P.2-1)
- アラーム定義の表示 (P.2-2)

#### アラームの概要

Cisco Unity Connection Serviceability のアラームは、実行時のステータスおよびシステムの状態に関 する情報を提供するので、システム関連の問題のトラブルシューティングに役立ちます。たとえば、 アラームを使用して、MWIを設定できるポートがあるかどうかを判別できます。アラーム情報に は、カタログ、名前、シビラティ、説明、推奨処置、ルーティングリスト、およびパラメータが含 まれます。

アラームを収集するには、Real-Time Monitoring Tool (RTMT) で Trace and Log Central オプション を使用します。アラームを表示するには、RTMT で SysLog Viewer を使用します。

### アラーム定義

アラーム定義は、アラームの意味やアラームからの回復方法など、アラーム メッセージについて説 明します。

[Alarm Message Definitions] ページでアラーム情報を参照します。アラームをクリックすると、ア ラーム情報の説明と推奨処置が [Alarm Information] ページに表示されます。トラブルシューティ ング用に、定義にはアラーム名、状況、シビラティ、説明、推奨処置、ルーティング リスト、およ びパラメータが含まれます。

## アラーム定義の表示

この項では、アラーム定義を検索して表示する方法を説明します。

#### アラーム定義を表示する

- ステップ1 Cisco Unity Connection Serviceability で、[Alarm] > [Definitions] をクリックします。
- **ステップ2** [Alarm Message Definitions] ウィンドウで、必要な定義の検索条件を入力し、[Find] をクリックします。

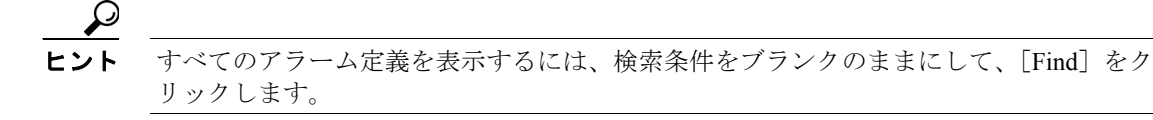

定義のリストが表示されます。アラーム定義のページは複数にわたる場合があります。別のページ を選択するには、[Alarm Message Definitions] ウィンドウの下部にあるナビゲーション ボタンをク リックします。ウィンドウに表示されるアラームの数を変更するには、[Rows per Page] ドロップ ダウン リスト ボックスから別の値を選択します。

ステップ3 リストで、アラームの詳細を表示したいアラーム定義のハイパーリンクをクリックします。

[Alarm Information] ウィンドウが表示されます。

**ステップ4** [Alarm Message Definitions] ウィンドウに戻るには、[Related Links] ドロップダウン リスト ボック スから [Back to Find/List Alarms] をクリックし、[Go] をクリックします。